# ACESSO REMOTO\* AO PORTAL CAPES

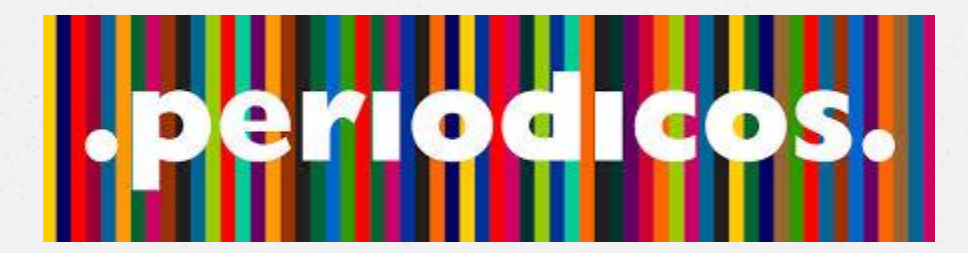

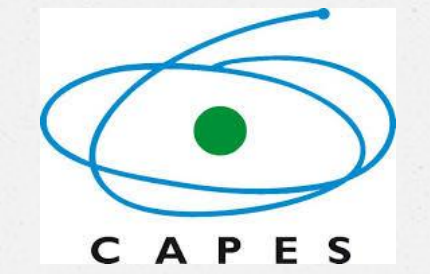

\*Acesso fora da PUC Minas

## IMPORTANTE: utilizar o navegador GOOGLE CHROME

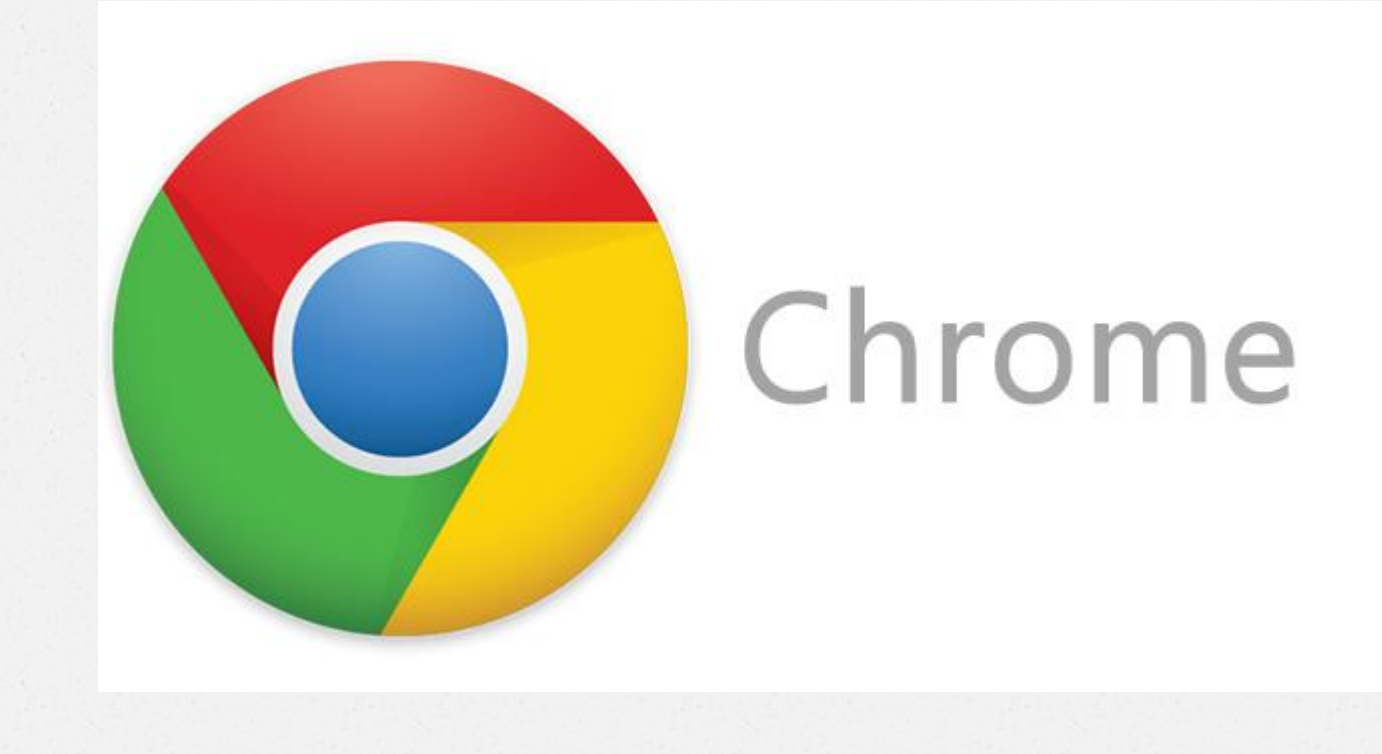

# ACESSAR: www.pucpcaldas.br

### **BIBLIOTECA**

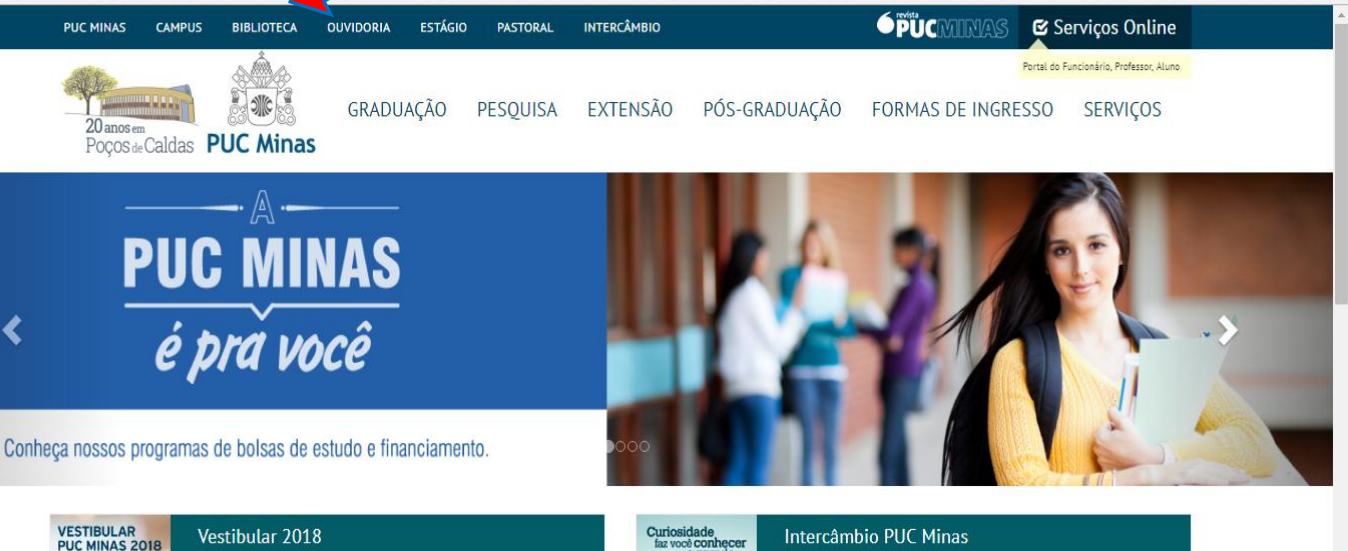

Inscrições até 7 de novembro.

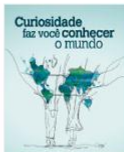

#### Intercâmbio PUC Minas

Estão abertos os editais para o processo de Intercâmbio da PUC Minas para os períodos de 2º/2018 e 1º/2019.

Acesse aqui para mais informações. 🗹

Prova de proficiência em Inglês - Poços de Caldas 🗹

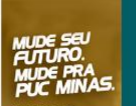

Transferência e Obtenção de novo título Confira os editais e inscreva-se.

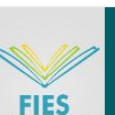

**FIES 2017** 

Confira a lista de documentos.

### PÁGINA DA BIBLIOTECA DO CAMPUS

INTERCÂMBIO

Pocos de Caldas PUC Minas

CAMPUS

PUC MINAS

PÓS-GRADUAÇÃO PESQUISA EXTENSÃO FORMAS DE INGRESSO SERVICOS

**É PÜCMIRIAS** 

🖾 Serviços Online

Portal do Funcionário, Professor, Aluno

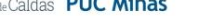

BIBLIOTECA

OUVIDORIA ESTÁGIO

PASTORAL

GRADUAÇÃO

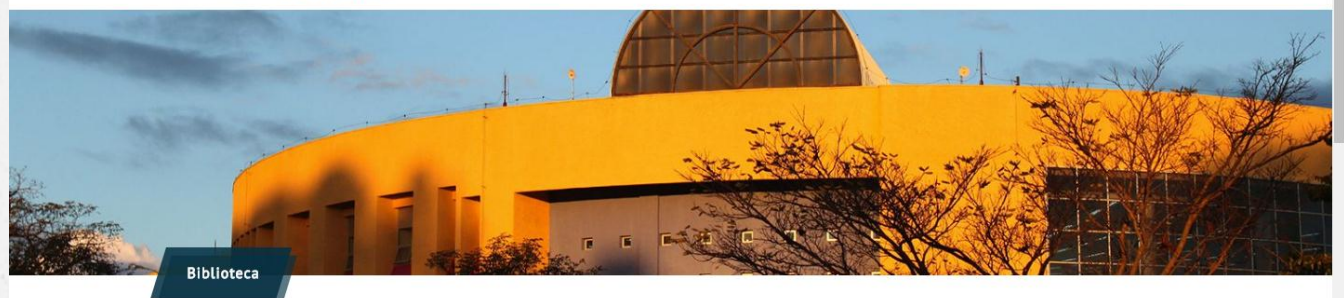

A PUC Minas em Poços de Caldas tem a maior biblioteca da região. Construída em uma área de quase 2 mil metros quadrados, tem acervo de quase 120 mil itens e atende alunos, docentes, funcionários da Universidade e a comunidade.

Os serviços prestados são:

- Empréstimo e reserva de livros
- Empréstimo entre bibliotecas do Sistema Integrado PUC Minas
- Visitas orientadas
- Exposição de novas aquisições
- Exposição de arte e lançamento de livros
- Programa de Comutação Bibliográfica COMUT
- Orientação bibliográfica
- Setor de periódicos
- · Bases de dados nacionais e internacionais

 Audiovisual e mapoteca Pesquisa, renovação e reserva

Acessar

Orientações para elaboração de trabalhos científicos

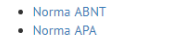

- Norma Vancouver
- Nos passos da Defesa
- Artigos de periódicos

#### Base de Dados

- Portal Capes Acesso Instruções para Acesso Remoto Outras Bases de Dados:
- Acesso (Bireme, PubMed, A to Z, Qualis, Síntese, Fórum, etc.) Instruções para acesso bases de dados

#### O Horários

#### 📞 Contatos

Acesso

Segunda a Sexta-feira 08h às 22h30

Sábado 08h às 16h biblioteca@pucpcaldas.br Atendimento: (35) 3729-9220 Processamento Técnico: (35) 3729-9229 Periódicos: (35) 3729-9231 Coordenação: (35) 3729-9228

**Bases de Dados** 

**Portal Capes:** 

## CLICAR EM : "ACESSO CAFE"

| 75-74                                                                                                    | Ir para a busca 3 Ir para o roda                                                                                            | pé <mark>4</mark>                        | ACESSO CAFE MEU | ESPAÇO ACESSIBILIDADE | ALTO CONTRASTE                                                                                                    | MAPA DO SITE |  |
|----------------------------------------------------------------------------------------------------|----------------------------------------------------------------------------------------------------|------------------------------------------|-----------------|-----------------------|----------------------------------------------------------------------------------------------------|--------------|--|
| Portal de<br>Periódico<br>CAPES/MEC                                                                             | S                                                                                                    |                                          |                 |                       |                                                                                                    |              |  |
| Acesso por: PONTIFÍCIA UNIVEF                                                                                   | ISIDADE CATÓLICA DE MINAS                                                                                                   | GERAIS                                   |                 | Î                     | erguntas frequente                                                                                                    | es Contato   |  |
|                                                                                                    | CALCULATION AND AND AND AND AND AND AND AND AND AN                                                                          |                                          |                 |                       | -                                                                                                    |              |  |
| .periodicos.                                                                                                    | COGU                                                                                                    | MELOS                                    | STER            | ION: ROOM             | Jbe                                                                                                    | egell        |  |
| the second second second second second second second second second second second second second second second se | MEDIO                                                                                                    |                                          |                 | ROOM ROOM             | R                                                                                                    |              |  |
| <b>OCAPES</b>                                                                                                   | MEDIC                                                                                                    | INAIS                                    | -               | ans another           | COMPENDIA IN                                                                                                    | 1. /         |  |
| CAPES<br>BUSCA                                                                                                  | Cura natural para ár<br>Biotecnologias e ou                                                                                 | reas farmacéuticas, Bioqu<br>tros campos | imica,          | ONLINE                | COMPENDIUM<br>MYCOTHERAP                                                                                                    | ller<br>g    |  |
| CAPES<br>BUSCA<br>BUSCA assunto                                                                                 | Cura natural para ár<br>Biotecnologías e ou                                                                                 | reas farmacêuticas, Bloqu<br>tros campos | Imica,          | ONLINE<br>DATARA      | COMPENDIA<br>NYCOTHERAD                                                                                                    | lley<br>9    |  |
| BUSCA<br>BUSCA<br>Buscar assunto<br>Buscar periódico                                                            | Google                                                                                                    | reas farmacéuticas, Bioqu<br>tros campos | imica,          | ONLINE<br>DATARA      | MYCOTHERAP)                                                                                                    | 11ez.        |  |
| Buscar assunto<br>Buscar periódico<br>Buscar livro                                                              | Cura natural para ár<br>Biotecnologias e ou                                                                                 | reas farmacéuticas, Bioqu<br>tros campos | imica.          | ONLINE<br>DATARA      | A PORTECTIVERAP                                                                                                    | Hey.         |  |
| BUSCA<br>BUSCA<br>Buscar assunto<br>Buscar periódico<br>Buscar livro<br>Buscar base                             | Cura natural para ár<br>Biotecnologias e ou                                                                                 | reas farmacéuticas, Bloqu<br>tros campos | imica,<br>Stope | ONLINE<br>DATARA      | nviar                                                                                                    | ller         |  |
| BUSCA<br>Buscar assunto<br>Buscar periódico<br>Buscar livro<br>Buscar base<br>INSTITUCIONAL                     | Cura natural para ár<br>Biotecnologias e ou<br>Cura natural para ár<br>Biotecnologias e ou<br>Publicad                      | reas farmacèuticas, Bioquitros campos    | imica.          |                       | nviar                                                                                                    | lley<br>g    |  |
| Buscar assunto<br>Buscar assunto<br>Buscar periódico<br>Buscar livro<br>Buscar base<br>INSTITUCIONAL            | Cura natural para ár<br>Biotecnologias e ou<br>Cura natural para ár<br>Biotecnologias e ou<br>Disconce<br>Publicad<br>BUSCA | reas farmacéuticas, Bloqu<br>tros campos | Imica,<br>Drawe |                       | APPENDENT APPENDENT APPEND | lley         |  |

Inserir termo Periódico Apesar do Portal realizar uma busca em qualquer idioma, sugere-se que sejam utilizados termos em Livro inglês considerando que a literatura científica é em sua maioria publicada em inglês. Isso aumenta o

A formação om pór

número de resultados recuperados. Entretanto,

nada impodo que outros idiomas sejam utilizado

Quem participa

Base

Documentos

ACERVO

NOTÍCIAS

# DIGITAR PUC/MG EM: Comunidade acadêmica federada

| Ir para o conteúdo 1 Ir para o menu 2 | Ir para a busca 3 Ir para o rodapé 4                                          | ACESSO CAFE MEU E     | SPAÇO ACESSIBILIDADE   | ALTO CONTRASTE     | MAPA DO SITE |  |
|---------------------------------------|-------------------------------------------------------------------------------|-----------------------|------------------------|--------------------|--------------|--|
| Portal de                             |                                                                               |                       |                        |                    |              |  |
| Periodicos                            |                                                                               |                       |                        |                    |              |  |
| CAPES/MEC                             |                                                                               |                       |                        |                    |              |  |
| PONTIFÍCIA UNIVERSIDADE CATÓ          | LICA DE MINAS GERAIS                                                          |                       |                        | Perguntas frequent | es Contato   |  |
| PÁGINA INICIAL > MEU ESPAÇO           |                                                                               |                       |                        |                    |              |  |
| .periodicos.                          | Acesso remoto via CAFe                                                        |                       |                        |                    |              |  |
| <b>©CAPES</b>                         | Esta opção permite o acesso remoto ao conte                                   | údo assinado do Po    | rtal de Periódicos dis | sponível para sua  | instituição. |  |
| BUSCA                                 | verificado junto à equipe de TI ou de bibliotec                               | a de sua instituição. | onie de usuano e se    |                    | deve ser     |  |
| Buscar assunto                        | Para utilizar a identificação por meio da CAFe,<br>de Encine o Resquise (RNR) | sua instituição deve  | e aderir a esse serviç | o provido pela Re  | de Nacional  |  |
| Buscar periódico                      |                                                                               |                       |                        |                    |              |  |
| Buscar livro                          | Caie comunidade<br>acadêmica fed                                              | erada                 |                        |                    |              |  |
| Buscar base                           |                                                                               |                       |                        |                    |              |  |
| INSTITUCIONAL                         | Selecione uma instituição                                                     |                       |                        |                    |              |  |
| Histórico                             | Enviar Tutorial                                                               |                       |                        |                    |              |  |
| Missão e objetivos                    | Clique aqui para mais informações                                             |                       |                        |                    |              |  |
| Quem participa                        | cirque aqui para mais miormações.                                             |                       |                        |                    |              |  |
| Documentos                            |                                                                               |                       |                        |                    |              |  |
| ACERVO                                |                                                                               |                       |                        |                    |              |  |
|                                       |                                                                               |                       |                        |                    |              |  |

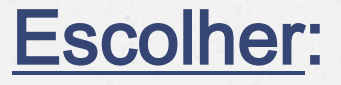

### **PUC/MG – PONTIFÍCIA UNIVERSIDADE** CATÓLICA DE MINAS GERAIS

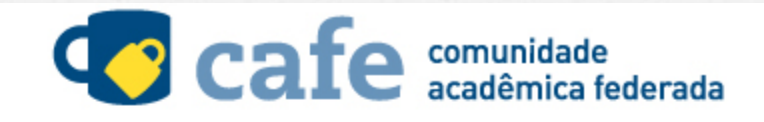

| Selecione uma instituição 🔺                                               |  |
|---------------------------------------------------------------------------|--|
| PUC Q                                                                     |  |
| <u>PUC</u> /GOIÁS - PONTIFÍCIA UNIVERSIDADE CATÓLICA DE GOIÁS             |  |
| <u>PUC</u> /MG - PONTIFÍCIA UNIVERSIDADE CATÓLICA DE<br>MINAS GERAIS      |  |
| <u>PUC</u> /RS - PONTIFÍCIA UNIVERSIDADE CATÓLICA DO<br>RIO GRANDE DO SUL |  |
| <u>PUC</u> /SP - PONTIFÍCIA UNIVERSIDADE CATÓLICA DE<br>SÃO PAULO         |  |
| PUCCAMP - PONTIFÍCIA UNIVERSIDADE CATÓLICA DE                             |  |

CAMPINAS

### No 1º acesso: clicar em "CLIQUE AQUI"

#### cafe comunidade acadêmica federada

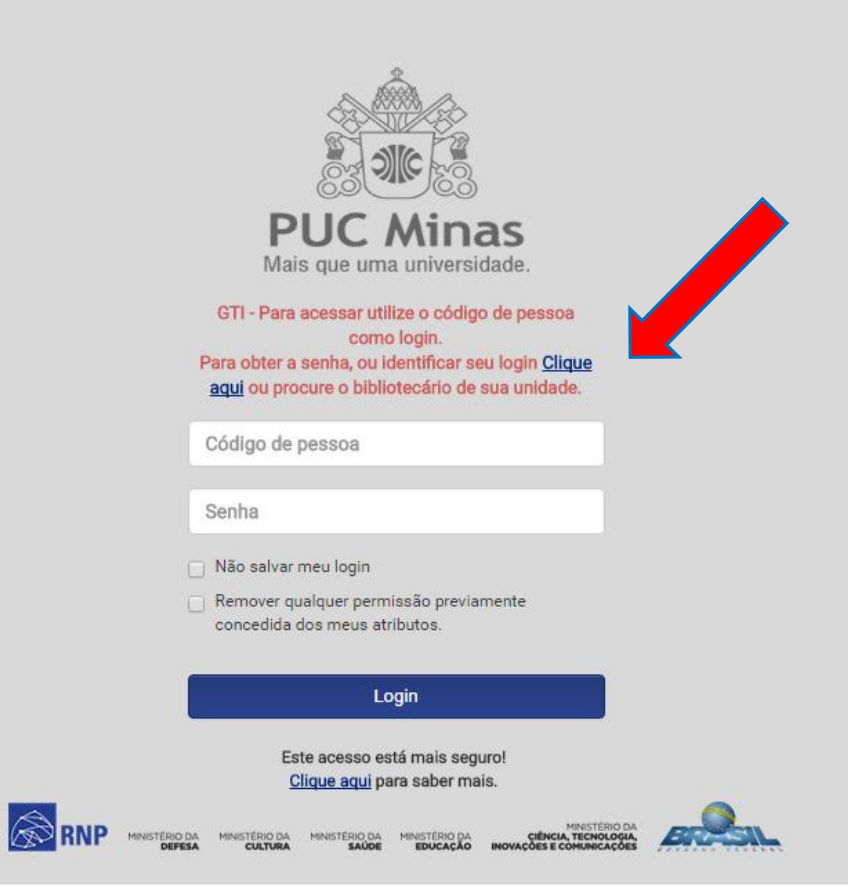

## 1º Acesso: digitar código de pessoa

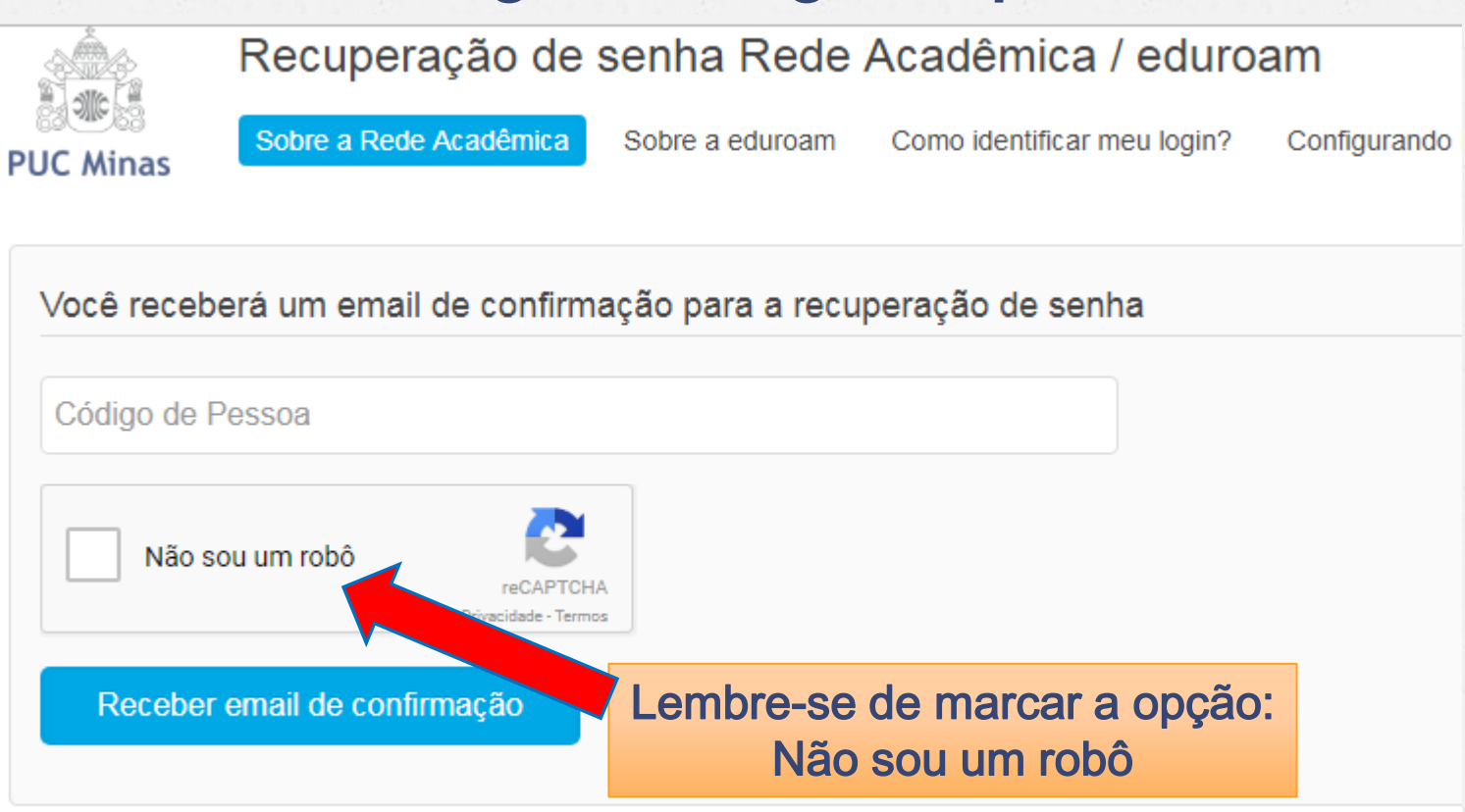

Desenvolvido por ICEI - Centro de Recursos Computacionais | Contato: sgl@pucminas.br Telefone 3319-4525.

Qual o meu código de pessoa? Passe para o próximo slide...

### Identificando o seu "Código de Pessoa":

- Na carteira estudantil ou funcional, o código de pessoa é extraído de uma sequência de 12 dígitos (código de barras), onde devem ser ignorados os dois primeiros algarismos, os zeros posteriores a eles e os 2 últimos números;
- No exemplo 010123456701 o seu código de pessoa será 1234567

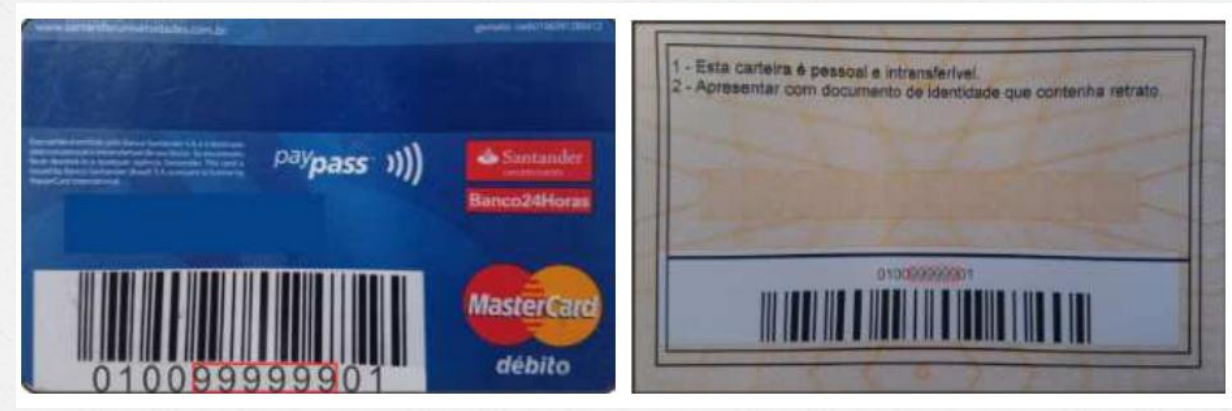

### **Cadastrar Senha:**

 Você receberá uma mensagem no e-mail que está cadastrado no sistema (no caso de alunos de graduação é o PUCMail) para registrar a sua senha;

 Das próximas vezes é só entrar com o "código de pessoa" e a senha cadastrada.

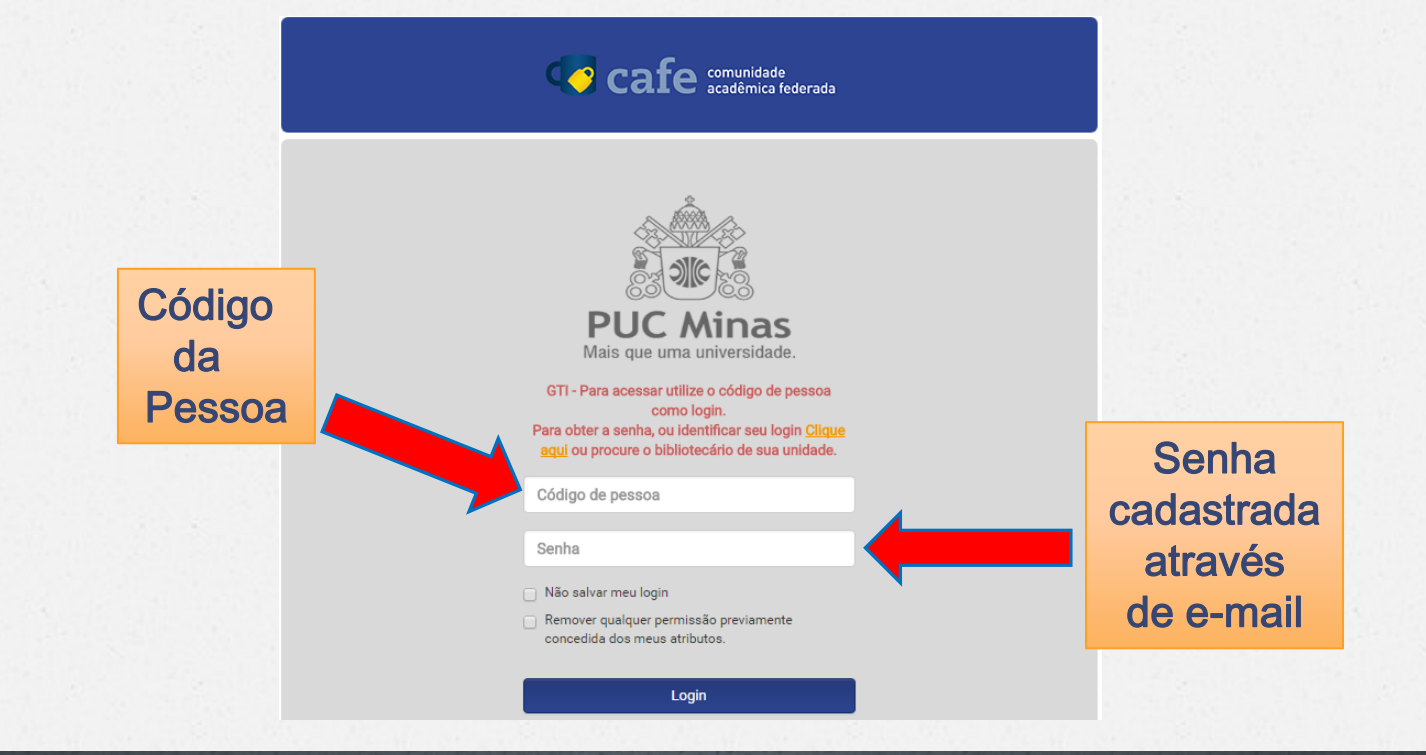

### No 1º acesso você deverá marcar as opções:

As informações acima serão compartilhadas com o serviço caso você prossiga. Você aceita prover estes atributos ao serviço todas as vezes que acessar?

#### Por favor Selecione uma das opções de liberação de atributos:

- Pergunte-me novamente no próximo login Eu aceito liberar meus atributos desta vez.
- Me pergunte novamente se os atributos a serem liberados para este serviço mudarem Eu aceito que os mesmos atributos sejam enviados automaticamente a este serviço no futuro.

#### Não me pergunte novamente

Eu aceito que TODOS os meus atritubos sejam entregues para QUALQUER serviço da federação.

#### Esta configuração pode ser revogada a qualquer momento com o checkbox na página de login.

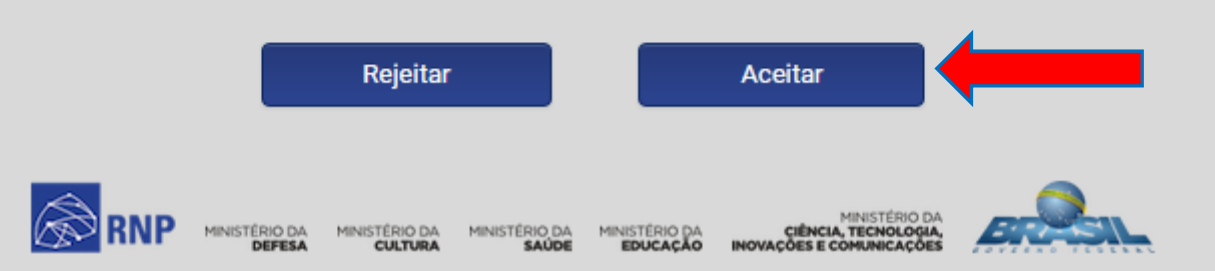

### PRONTO!!! Você está apto a usar e pesquisar dentro do Portal CAPES

| Ir para o conteúdo 1 Ir para o menu 2 | Ir para a busca 🕄 Ir para o r | odapé 4 ACES                                                   | SO CAFE MEU ESPAÇO ACESSI                | BILIDADE ALTO CONTRASTE MAPA DO | SITE |
|---------------------------------------|-------------------------------|----------------------------------------------------------------|------------------------------------------|---------------------------------|------|
| Portal de                             |                               |                                                                |                                          |                                 |      |
| Periódico                             | S                             |                                                                |                                          |                                 |      |
| CAPES/MEC                             |                               |                                                                |                                          |                                 |      |
|                                       |                               |                                                                |                                          |                                 |      |
| Acesso por: PONTIFÍCIA UNIVER         | SIDADE CATÓLICA DE MIN        | IAS GERAIS                                                     |                                          | Perguntas frequentes Con        | tato |
|                                       |                               |                                                                |                                          |                                 |      |
|                                       |                               |                                                                |                                          |                                 | _    |
| .periodicos.                          |                               |                                                                |                                          |                                 |      |
|                                       | 27. 5                         |                                                                | CONTEUDO N                               | IAIS COMPLETO                   |      |
| CAPES                                 | 123 - 100                     | PA                                                             | RA SUA PESQ                              | UISA ESTÁ AQUI                  |      |
| OCALLS                                | C ASH                         |                                                                | onheça os recursos d                     | o Portal de Periódicos          |      |
| BUSCA                                 |                               | FON                                                            | com os treina                            | mentos online                   |      |
|                                       | Notes a                       |                                                                |                                          | • •                             |      |
| Buscar assunto                        |                               |                                                                |                                          |                                 |      |
| Buscar periódico                      | Google                        | Inserir termo                                                  |                                          | Enviar                          |      |
| Buscar livro                          | Acadômico S                   |                                                                |                                          |                                 |      |
| Buscar base                           | Pub                           | Inserir termo                                                  |                                          | Enviar                          |      |
| INSTITUCIONAL                         | . as to ca                    |                                                                |                                          |                                 |      |
| INSTITUCIONAL                         | DUSCA                         |                                                                |                                          | DECTAQUES                       |      |
| Histórico                             | BUSCA                         |                                                                |                                          | DESTAQUES                       |      |
| Missão e objetivos                    | Assunto                       | BUSCAR ASSUNTO                                                 |                                          | Nature                          |      |
| Ouem participa                        |                               | Inserir termo                                                  | Enviar                                   | Nature                          |      |
| Documentos                            | Periódico                     |                                                                |                                          |                                 | al.  |
| Documentos                            |                               | Apesar do Portal realizar uma<br>idioma, sugere-se que seiam u | busca em qualquer<br>tilizados termos em | S (2)                           |      |
| ACERVO                                | Livro                         | inglês considerando que a liter                                | atura científica é em                    |                                 |      |
|                                       | Base                          | sua maioria publicada em ingle<br>número de resultados recuper | es. Isso aumenta o<br>rados. Entretanto, |                                 |      |
| NOTICIAS                              | Dase                          | nada impodo que outros idion                                   | and coince utilizados                    | Turkich scientists rocked       |      |

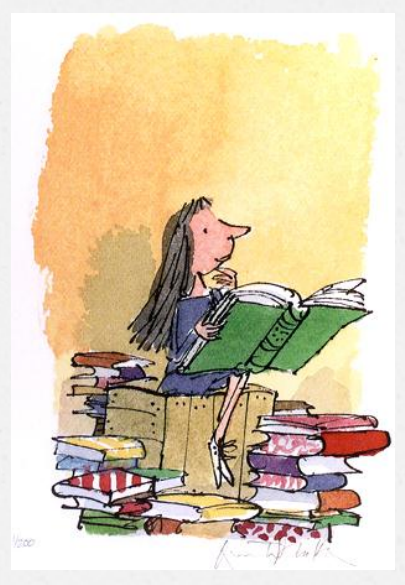

Qualquer dúvida entre em contato com

Rose – Bibliotecária

Tel.: (35) 3729-9228

E-mail: rose@pucpcaldas.br